# Overview of Appointment Booking Through Albertan's Portal

Reference Guide – Health Care Providers and Provincial Operations As of March 21st, 2022

Pharmacy Staff: For any guidance and/or technical support, please contact:

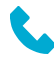

1-844-705-1265

AlbertaVaccineBookingSystemSupport@gov.ab.ca

1berta

## **Purpose Of This Document**

This reference guide provides you with an overview of the **Albertan's Vaccination Portal.** It is an easy-to-use, secure, online tool to manage registration and booking of vaccination appointments from an Albertan's perspective. This reference guide will show you the step-by-step process of the vaccination appointment booking via the Appointment Booking Portal so that you are equipped to support Albertans if they call in for help while they try to book their appointments.

## Who Can Use This Document

 Health Care Providers and Provincial Operations supporting vaccination appointment booking.

| Table of Contents                                       |          |  |
|---------------------------------------------------------|----------|--|
| Торіс                                                   | Page No. |  |
| Access Appointment Booking Portal                       | 3 – 4    |  |
| Step 1: Select Vaccination Program / Add Family Members | 5 – 11   |  |
| Step 2: Select an Appointment                           | 12 – 14  |  |
| Step 3: Contact Information                             | 15       |  |
| Step 4: Review and Submit                               | 15 – 18  |  |
| How to Cancel a Booked Appointment                      | 19-21    |  |

## **Steps to Book a Vaccination Appointment**

Albertans can book a vaccine appointment through the Appointment Booking Portal. Upon successful registration, Albertans will receive the link to Appointment Booking Portal via their preferred method of communication. This link will also display on the final page of registration. Albertans can also access the Appointment Booking Portal by clicking on **Book Online**, from the Registration Portal landing page.

Emails will be received from <u>abvaccinebooking-perf@gov.ab.ca</u> and SMS will be received from (587) 374-0040 number.

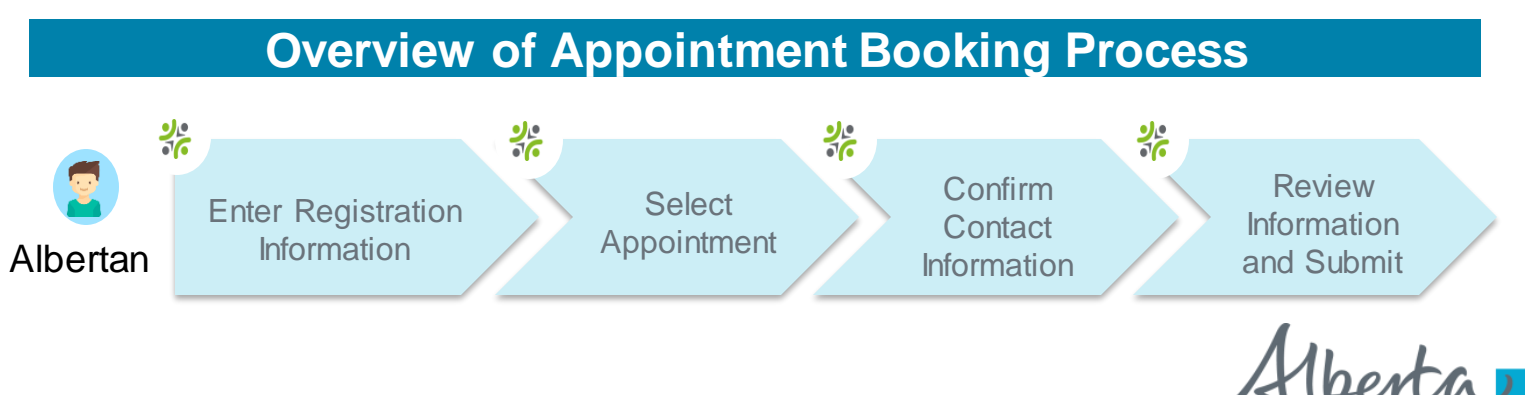

# **Access Appointment Booking Portal**

| Alberta Vaccine Booking System                                                                                                    |                                                            |                                                          |
|----------------------------------------------------------------------------------------------------|------------------------------------------------------------|----------------------------------------------------------|
| To book a group appointment for Pfizer, you must book separate appointments for individuals 5-11 and 12 or older.                                                                                            | Personal Health Number                                     | Personal Health Number                                   |
| Book a COVID-19 or Influenza appointment online                                                                                                    | I don't have a Health Card Number     *Registration Number | Idon't have a Health Card Number     Registration Number |
| Please call Health Link at 811 for assistance to register and book appointments by phone.<br>If you experience any technical issues, please email us at:<br><u>AlbertaVaccineBookingSystemInfo@gov.ab.ca</u> | *Date of Birth                                             | *Date of Birth                                           |
|                                                                                                    | *Email or phone                                            | *Email or phone                                          |
|                                                                                                    | I'm not a robot                                            | I'm not a robot                                          |
|                                                                                                    | Continue                                                   | Continue                                                 |

When a registered Albertan would like to book their vaccination appointment, they will be directed to the Appointment Booking Portal, as shown above. On this page, they will need to follow the steps below:

Note: All fields marked in \* red asterisk are required. Select any of the links underlined for more detailed information.

\* The Albertan must enter their Alberta PHN or ULI or

\* The Albertan must enter their Registration Number.

If the Albertan does not have an PHN or ULI, or a registration number they will not be able to book their appointment using the portal and will have to call 811 for further assistance. The following warning will pop-up: Our records show that you are missing information required o book an appointment. Please call Health Link at 811 to assist with booking an appointment. The individual must provide a verified ULI or PHN on their profile record for them to access the Booking Portal

If the Albertan does not yet registered in ABVS. They will be prompted to register before booking an Appointment.

1berta

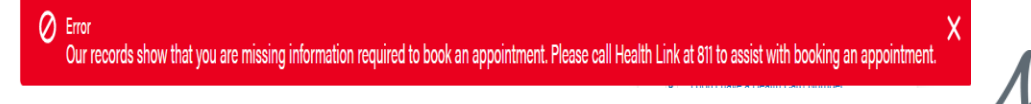

3

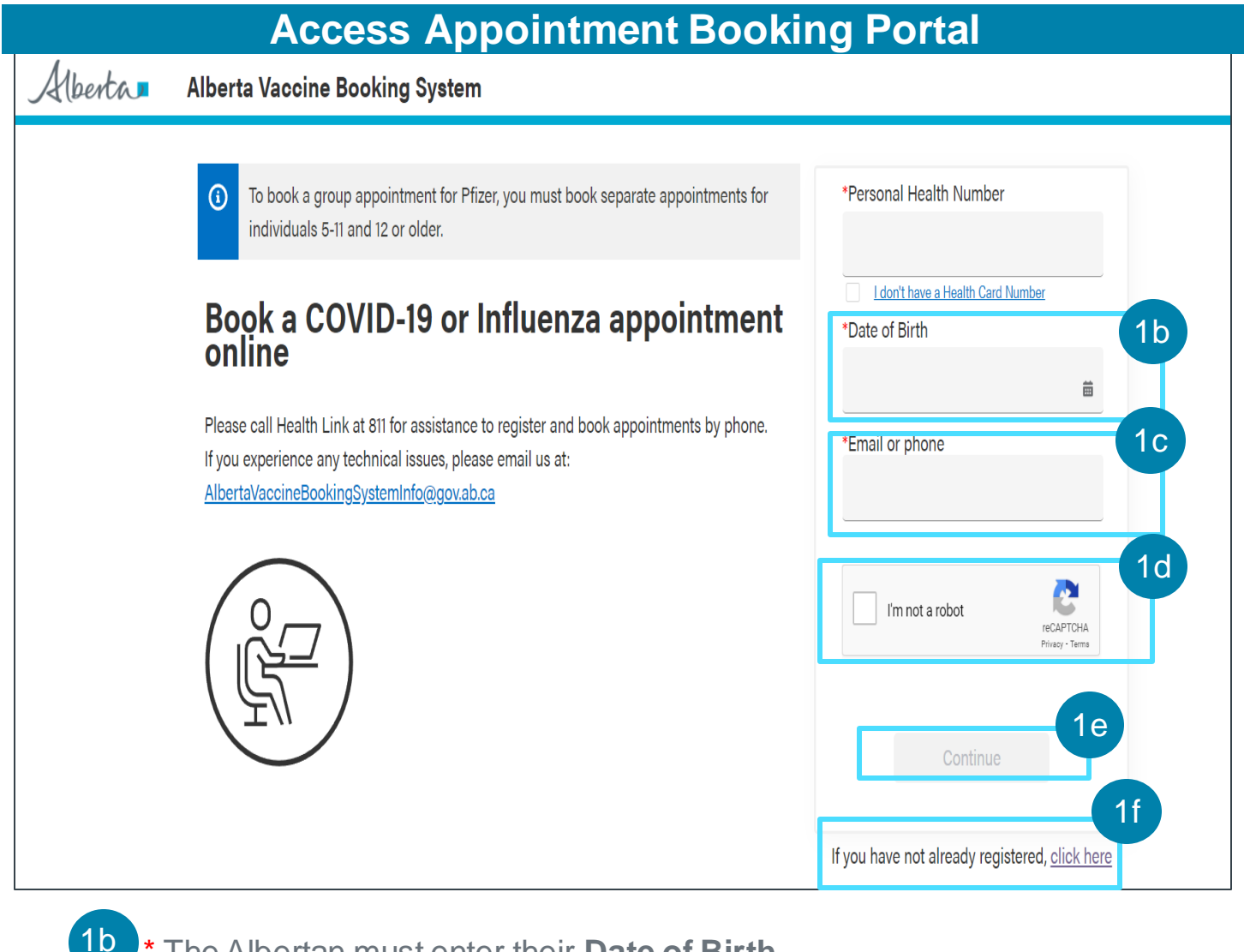

## \* The Albertan must enter their Date of Birth.

To enter a date, the Albertan can click on the calendar icon and select the date or type it in using the following format: Mar 5, 1945.

### 1c \* The Albertan must enter their Email or Phone Number provided during the registration process.

If the Albertan registered with an Email, they must enter their Email in the field. If the Albertan registered with a Phone Number, they must enter their Phone Number. If they registered with an Email and a Phone Number, they must enter either their Email or their Phone Number in the field.

- The Albertan checks the reCAPTCHAbox indicating I'm not a robot.
- The Albertan clicks **Continue** to the next screen.

They will be brought to a page where they will select a vaccination program.

If the Albertan has not yet registered, they can click on the Click Here link to be redirected to the Registration Portal Landing Page (see screenshot on previous page).

1berta 🗖

| Hberta Alberta Vaccine Booking Syst                                                                                                    | em                                                                  |                                    |
|----------------------------------------------------------------------------------------------------|---------------------------------------------------------------------|------------------------------------|
| 1 2<br>Select vaccination<br>program Select an appointment                                                                                          | <b>3</b><br>Contact information                                     | <b>4</b><br>Review & Submit        |
| Schedule vaccination appointment                                                                                                    | ok an appointment, please make sur<br>re to upload it <u>here</u> . | e that your immunizations          |
| *Which dose are you booking for?                                                                                                    | Flanse select a COVID-13 vaccine type U                             | , i                                |
| First dose                                                                                                    | Pediatric Pfizer (age                                               | : 5 to 11)<br>er)                  |
| Do you want to add a family member?                                                                                                    | Moderna (age 18 or                                                  | older)                             |
| You can add <b>up to six family members</b> to this appointment to create a gro<br>to book. If you are booking for just yourself, click 'Continue'. | oup appointment. To add them to an appointr                         | nent, they must be <b>eligible</b> |
| Add Family Member                                                                                                    |                                                                     |                                    |
| Continue                                                                                                    |                                                                     |                                    |
|                                                                                                    |                                                                     |                                    |

2a \* The Albertan will **select the Vaccine Program** they would like to book an appointment for.

If the Albertan selects Influenza, they will proceed with step 2b on page 7. If the Albertan selects COVID-19, two additional questions will display.

\* The Albertan will select a COVID-19 Vaccine Type.

Families will be required to book <u>separate appointments</u> for the adult and pediatric versions of the Pfizer vaccination. Pediatric Pfizer can be booked for Albertans aged 5 – 11 and Pfizer can be booked for Albertans 12 or older according to birthdate and Moderna for age 18 or older.

Alberta

## Schedule vaccination appointment

Please select the vaccination that you would like to book an appointment for. To book an appointment, please make sure that your immunizations are accurate. If you received a dose in another province or country, please make sure to upload it at <u>Alberta Health Services Immunization Record</u> <u>Submission</u>.

| *Please select a vaccine program                                               | * Please select a COVID-19 vaccine type 👩               |                         |
|--------------------------------------------------------------------------------|---------------------------------------------------------|-------------------------|
| COVID-19                                                                       | Pfizer (age 12 or older)                                | •                       |
| *Which dose are you booking for?                                               | ii )                                                    |                         |
| Additional dose 🗸                                                              |                                                         |                         |
|                                                                                |                                                         |                         |
| Please fill in the following additional dose eligibility question(s). You      | r ar First dose )                                       | ok. If you are not      |
| eligible, you will not be able to book. For more information on eligibility, v | ISIT<br>Second dose                                     |                         |
| Do you want to add a family member?                                            | Additional dose                                         |                         |
| You can add up to six family members to this appointment to create a g         | roup appointment. To add them to an appointment, they r | must be <b>eligible</b> |
| to book. If you are booking for just yourself, click 'Continue'.               |                                                         | -                       |
| Add Family Member                                                              |                                                         |                         |

## Continue

ii -

#### For Influenza:

- If one or more members of a group or individual booking are **less than 5 years old**, only **AHS Sites** that can accommodate **all members** on the same day will display.
- If all members of a group or individual booking are **5 years old or older** and **have a valid PHN**, then only **Pharmacies** and **remote AHS Sites**, that can accommodate **all members** on the same day will display.

#### For COVID-19 and Influenza:

- If one or more members of a group or individual booking has an invalid PHN, only **AHS Sites** that can accommodate **all members** on the same day will display.
- \* The Albertan will select **which dose** they are booking for.

If the Albertan is booking for an **Additional Dose**, The Albertans would need to select an "**Do you have an Immunocompromised condition**" option in order to update the immunization forecast to give shorter spacing between their last and additional dose. If the Albertan is booking for their 4<sup>th</sup> dose due to an immunocompromised condition, they would need to select this field.

Please fill in the following additional dose eligibility question(s). Your answer(s) will be used to check if you are eligible to book. If you are not eligible, you will not be able to book. For more information on eligibility, visit <u>vaccine eligibility</u>.

Do you have an eligible immunocompromising medical condition?

Note: Additional doses are not available for Pediatric Pfizer COVID-19 Vac

## Citizen Eligibility and Age Restrictions

The system will prevent the Albertan from proceeding to the next step of the booking flow, if they are ineligible to book their next dose or if they are ineligible for the selected vaccine based on age.

- To be eligible for Pediatric Pfizer Vaccine dose, the Albertan must be 5 11 years of age and must meet minimum eligibility factors based upon their Immunization history.
- 2. To be eligible for **Adult Pfizer** Vaccine dose, the Albertan must be **12+** years of age and must meet minimum eligibility factors based upon their Immunization history.
- 3. To be eligible for **Moderna** Vaccine dose, the Albertan must be **18+** years of age and must meet minimum eligibility factors based upon their Immunization history.
- 4. To be eligible for **AstraZeneca** Vaccine dose, the Albertan must be **18**+ years of age and must meet minimum eligibility factors based upon their Immunization history.
- 5. To be eligible for **Jannsen** Vaccine dose, the Albertan must be **18+** years of age and must meet minimum eligibility factors based upon their Immunization history.
- 6. To be eligible for an **Influenza** Vaccine, the Albertan must be older than 6 months of age in order to receive their Vaccine.

## **Minimum Spacing Restrictions**

- 1. There Albertan does not need to wait to become eligible in order to receive their first dose.
- 2. The Albertan must wait for **56 days** after they received their first dose to become eligible in order to receive their **Second dose**. Please note this does not apply to Jannsen Vaccine.
- 3. The Albertan must wait for **153 days** after they received their second dose to become eligible in order to receive their **Third dose**. If the Albertan is **Immunocompromised**, then they will be able to book their appointment after **56 days**.
- 4. The Albertan must wait for **153 days** after they received their **Third dose** to become eligible in order to receive their **Fourth dose**. The Albertan must be **Immunocompromised** in order to receive their **Fourth dose**.
- Please note that Albertans aged 12-17 are eligible for third doses with a minimum spacing of 153 days and 28 days for immunocompromised conditions

7

lberta 🗖

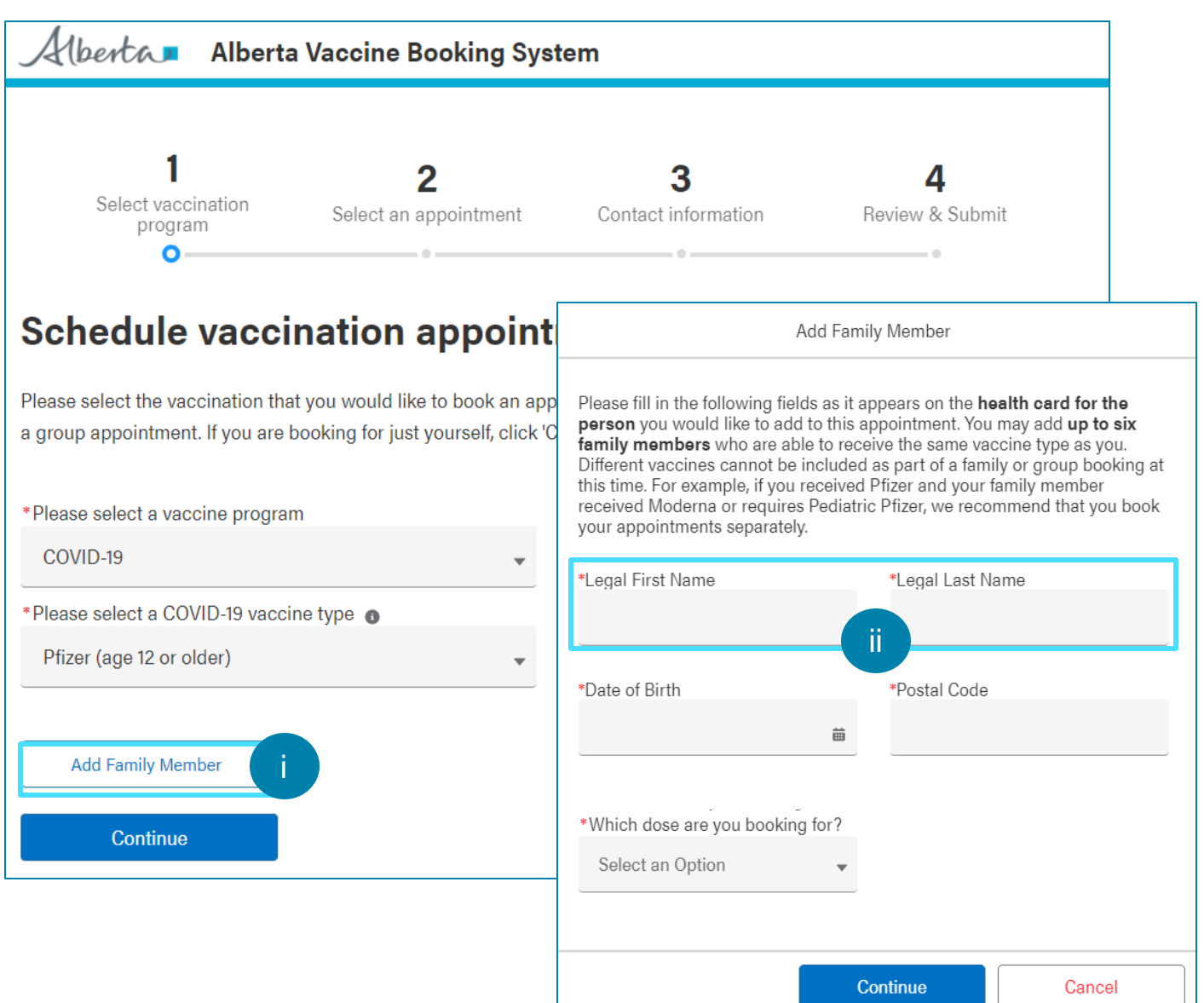

2b Once the Vaccine Program is selected, the Albertan can add up to 6 family members to the appointment booking.

To add a registered family member, follow the steps below:

The Albertan clicks the Add Family Member button.

A pop-up window will display for the Albertan to enter the family member's information.

ii

\* The Albertan must enter their family member's **Legal First Name** and their **Legal Last Name**.

If the Albertan does not have a Legal First Name, they must enter their Legal Last name in both the Legal First Name and Legal Last Name fields.

Alberta 🗖

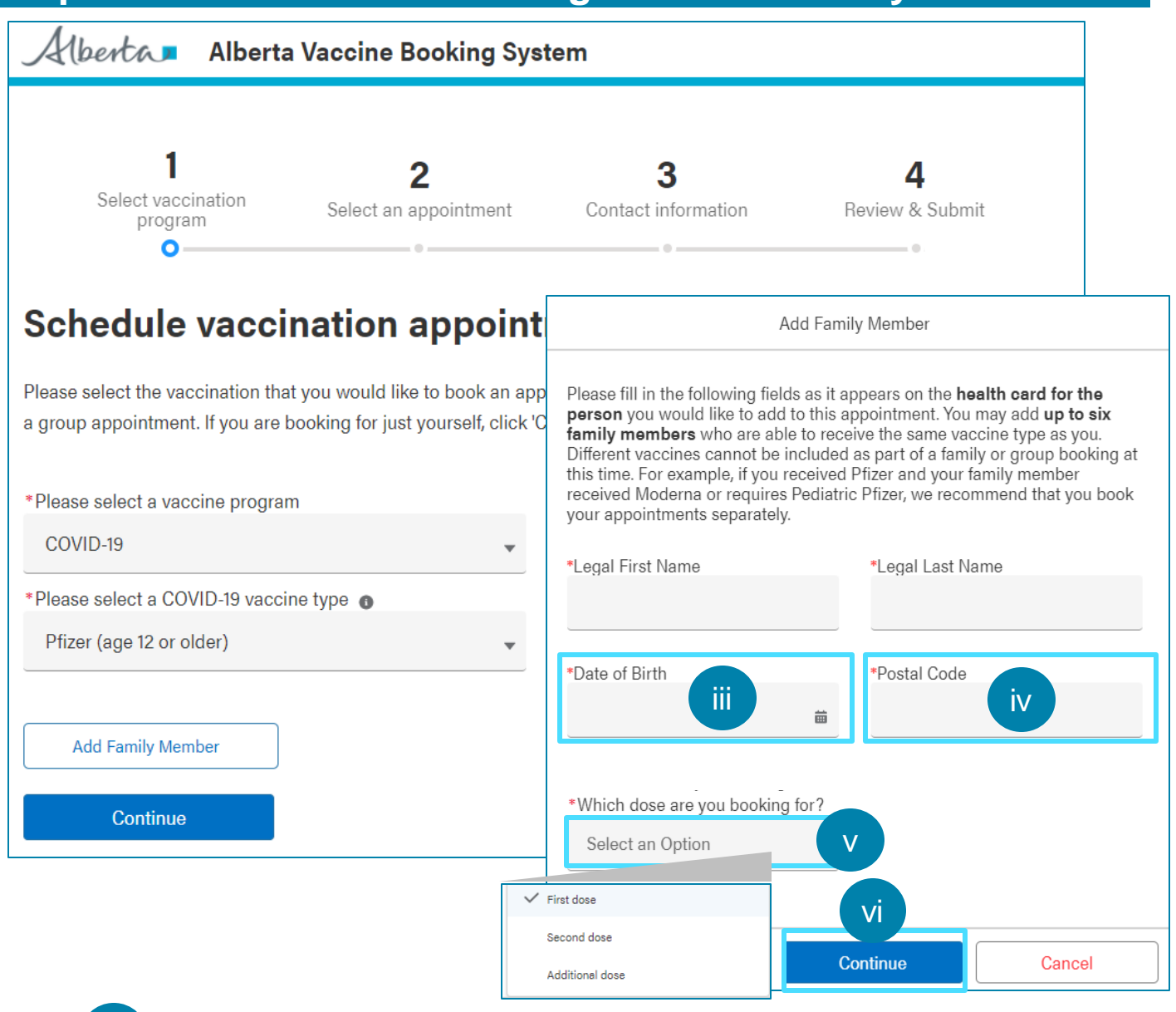

iii \* The Albertan must enter their family member's **Date of Birth**.

To enter a date, the Albertan can click on the calendar icon and select the date or type it in using the following format: Mar 5, 1945.

iv \* The Albertan must enter their family member's **Postal Code**.

A valid postal code must be entered in capital letters in A1A 1A1 format.

 If the Albertan is booking appointments for COVID-19, they must specific the dose for each family member by selecting from one of the options in the drop-down menu.

Note: Additional doses are not available for the Pediatric Pfizer Vaccine Type.

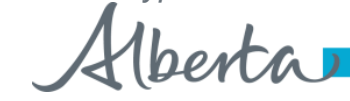

The Albertan clicks **Continue**.

9

If an Albertan tries to add a family member to the group booking who has registered with an invalid PHN, the following error message will appear, and they will not be able to proceed without calling 811 :

Our records show that you are missing information required to book an appointment. Please call Health Link at 811 to assist with booking an appointment.

Our records show that this family member is missing information required to book an appointment. Please call Health Link at 811 to assist with booking an appointment.

If an Albertan tries to add a family member to the group booking who has not registered, the following error message will appear, and they will not be able to proceed without calling 811 :

The person cannot be found. Click here to register, and after successful registration, please proceed on this screen to add family member. For any assistance, please call Health Link at 811

This person cannot be found. <u>Click here</u> to register, and after successful registration, please proceed on this screen to add Family Member. For any assistance, please call Health Link at 811.

The Albertan will be able to click on the link in the warning message directly to register the family member.

While booking group appointments, Albertans will only be shown appointment dates on or after the entire group is eligible for the next COVID-19 vaccination. If the Albertans would like an earlier appointment, they would need to book separate appointments. The Albertan would click on **Continue** to book appointments together or click on **cancel** if they need to book separate appointments for each family member.

The warning pop-up will be shown as : Warning! If you are booking a group appointment, you will only be shown appointment dates on or after the entire group is eligible for their next COVID-19 vaccination. If you would like an earlier appointment, please book separate appointments. Please click 'Continue' to add this family member to the appointment or click 'Cancel' to book separately.

Warning! If you are booking a group appointment, you will only be shown appointment dates on or after the entire group is eligible for their next COVID-19 vaccination. If you would like an earlier appointment, please book separate appointments. Please click 'Continue' to add this family member to the appointment or click 'Cancel' to book separately.

Please refer to page 8 for Eligibility criteria around Age and minimum spacing restrictions around Appointment Booking.

Alberta

#### Step 1: Select Vaccination Program / Add Family Members 1 2 3 4 Select vaccination Select an Review & Submit Contact information appointment program 0 Schedule vaccination appointment Please select the vaccination that you would like to book an appointment for. You can add people to this appointment to create a group appointment. If you are booking for just yourself, click 'Continue'. \*Please select a vaccine program Remove Family Member? Influenza • Are you sure you want to remove Bradley Ojaz from this group appointment? Abby Tester × Vii Continue Cancel Bradley Ojaz $\times$ Add Family Member 2c Continue

To remove a family member, follow the steps below:

 $v_i$  The Albertan clicks on the **X** next to the family member's name.

A pop-up window will display to confirm removal of their family member.

- vii The Albertan clicks **Continue**.
- 2c The Albertan clicks **Continue** to the next step.

Please refer to the eligibility and spacing rules on page 7 for further details

If the Albertan is not eligible for the selected Vaccine type and Program, the following error message will display specifying the vaccine type that they are ineligible for.

Alberta

## **Step 2: Select an Appointment**

| Albertan Albe                                                 | rta Vaccine Booking Sy                  | vstem                                                                    |                                       |
|---------------------------------------------------------------|-----------------------------------------|--------------------------------------------------------------------------|---------------------------------------|
| <b>1</b><br>Select vaccination<br>program                     | 2<br>Select an appointm                 | Anent Contact information                                                | <b>4</b><br>Review & Submit           |
| Schedule vac                                                  | cination appoin                         | tment                                                                    |                                       |
| Step 1: Find a location                                       |                                         |                                                                          |                                       |
| Search by                                                     |                                         |                                                                          |                                       |
| City or Town                                                  | Postal Code<br>Search Radius (KM,<br>10 | Clear search                                                             |                                       |
| Step 2: Select a Location<br>Please click the 'Search' button | to see a list of Facilities.            | Step 3: Select the date and time<br>Please select a facility to see avai | <b>ne</b><br>ailable dates and times. |
| Go Back                                                       | Continue                                |                                                                          |                                       |

The Albertan may proceed with booking a vaccination appointment by searching the City or Town, or by Postal Code, for an available location, date and time. The search is defaulted to Postal Code. If the Albertan would like to search by **Postal Code**, they will follow the steps below.

## 3a The Albertan may edit the **Postal Code**.

The postal code entered during registration will auto populate in this field. This field may be changed to another postal code. A valid postal code must be entered in capital letters in A1A 1A1 format.

3b The Albertan will enter the preferred Radius.

The search radius must be between 1 and 999km. The search radius will default to 10km.

### 3c The Albertan will click **Search**.

If no sites appear, the Albertan must select a different Postal Code or expand their search radius to find a vaccination site with available time slots. A list of **Vaccination Sites** with available appointment time slots for the selected vaccine program will display, in **order of proximity** to that postal code. The Albertan can also click **Clear Search** to clear the search fields.

# Step 2: Select an Appointment (Continued)

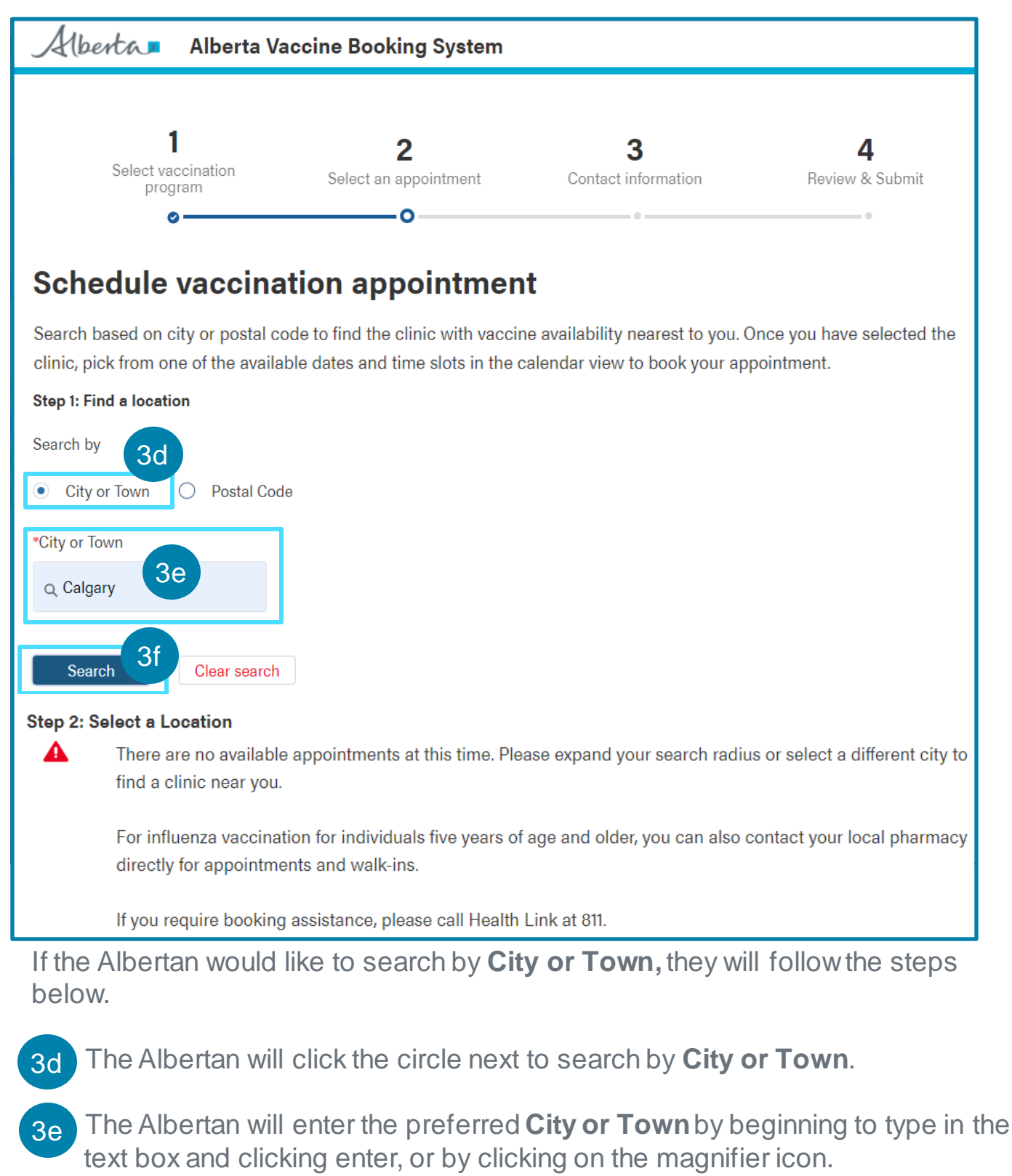

#### 3f The Albertan will click **Search**.

If no sites appear, an error message will appear. See an example of the error message above. The Albertan must select a different City/Town. Once the City or Town is selected, a list of **Vaccination Sites** with available appointment time Blocks will display, in **alphabetic order**. The Albertan can also click **Clear Search** to clear the search fields.

## Step 2: Select an Appointment (Continued)

| Step 2: Select a Location                                  |      | Step 3: Se                                     | lect the               | date and  | time                                                         |                                                       |                                                                       |                                              |
|------------------------------------------------------------|------|------------------------------------------------|------------------------|-----------|--------------------------------------------------------------|-------------------------------------------------------|-----------------------------------------------------------------------|----------------------------------------------|
| Select page size                                           |      | •                                              |                        | Nove      | mber 20                                                      | 21                                                    |                                                                       |                                              |
| 5 💌                                                        |      | Sun                                            | Mon                    | Tue       | Wed                                                          | Thu                                                   | Fri                                                                   | Sat                                          |
| Showing 1 to 1 of 1 records                                |      | 3                                              | n 1                    | 2         | 3                                                            | 4                                                     | 5                                                                     | 6                                            |
| AHS EDMONTON EXPO CENTER (PEIZER)                          |      | 7                                              | 8                      | 9         | 10                                                           | 11                                                    | 12                                                                    | 13                                           |
| 7515 - 118 AVENUE, HALL C, ENTRANCE 5, EDMONTON, AB T5B0J2 | 3g   | 14                                             | 15                     | 16        | 17                                                           | 18                                                    | 19                                                                    | 20                                           |
|                                                            |      | 21                                             | 22                     | 23        | 24                                                           | 25                                                    | 26                                                                    | 27                                           |
| Previous 1                                                 | Next | 28                                             | 29                     | 30        |                                                              |                                                       |                                                                       |                                              |
|                                                            |      | You can so                                     | bodulov                | au and u  | <i>c</i> 11                                                  |                                                       |                                                                       |                                              |
|                                                            |      | same app                                       | pintment               | time or a | our family<br>t different                                    | appointn                                              | s during<br>nent time                                                 | the<br>es.                                   |
|                                                            | ſ    | same app<br>Gavin Wa                           | ointment<br>Iter       | time or a | our family<br>t different<br>8:00 AN                         | member<br>appointn<br>1 (2 spot                       | s during<br>nent time<br>s)                                           | the<br>es.                                   |
|                                                            | [    | same app<br>Gavin Wa<br>Abby Test              | ointment<br>Iter<br>er | time or a | our family<br>t different<br>8:00 AN<br>Select a             | appointn<br>appointn<br>1 (2 spot                     | s during<br>nent time<br>s)<br>8:00 AM (2                             | the<br>es.                                   |
|                                                            | 3j   | same app<br>Gavin Wa<br>Abby Test<br>Bradley O | iter<br>er<br>jaz      | time or a | our family<br>t different<br>8:00 AN<br>Select a<br>Select a | member<br>appointn<br>1 (2 spot<br>an App <u>oi</u> n | s during<br>nent time<br>s)<br>8:00 AM (2<br>8:10 AM (2<br>8:20 AM (2 | the<br>es.<br>2 spots)<br>spots)<br>2 spots) |

39 The Albertan must **select the preferred location** from the list of available vaccination sites.

The list of vaccination sites will show only facilities Only facilities with availability to accommodate all family members on or after the group's most restrictive eligibility date will be displayed.

3h

The Albertan will select the **Preferred Date** by clicking on a date shaded in gray on the calendar.

All appointments must be on the **<u>same day</u>**. The calendar view will default to the month with the nearest available date. To navigate between the months, click on the left or right arrows. Once the date is selected, the date will be shaded in blue.

3i The Albertan will select the preferred **Time(s)** to accommodate their entire family by selecting from the options displayed in the drop-down menus.

The Albertan has the option to select concurrent, consecutive or individual time slots for the same day based on availability/preference. The number of slots available for each time slot will be displayed and will update only once the appointments have been confirmed.

3j The Albertan will click **Continue**.

Alberta

A Contact Information will display for the primary contact.

# **Step 3: Contact Information**

| Alberta | Alberta Vaccine Booking System                                                                                                    |
|---------|----------------------------------------------------------------------------------------------------|
|         | 1 2 3 4<br>Select vaccination program Select an appointment Contact information Review & Submit                                                                                                    |
|         | Your appointment details and booking confirmation code will be sent to you after booking an appointment. Please select whether you would like to receive this information and appointment reminders through text message or email. If booking as a group, each member will receive their notification based on their preferred contact method chosen at registry in a lf you do not provide consent to receiving these messages, please call Health Link at 811 to book an appointment. |
|         | siddiqimali@gmail.com (123) 456-7890                                                                                                    |
|         | <ul> <li>Preferred contact method</li> <li>Email Text message<br/>Please ensure that the phone number you provided is able to receive text messages. Only Canadian<br/>phone numbers are accepted at this point. Standard a trata rates may apply.</li> <li>Go Back Continue</li> </ul>                                                                                                    |

## 4a \* The Albertan will confirm their **Contact Details** and select their **Preferred Contact Method.**

All individuals who are part of the booking will receive individual booking confirmation notifications via their preferred method of communication.

### 4b The Albertan clicks **Continue**.

An appointment confirmation page will display to **Review and Submit** the appointment details for the primary contact and their family members.

If the Albertan is under the age of 20 and is booking their first dose of a COVID-19 Vaccine, they will be automatically emailed a link to complete the **COVID-19 Vaccine Safety Monitoring Study.** 

Alberta

# Step 4: Review and Submit

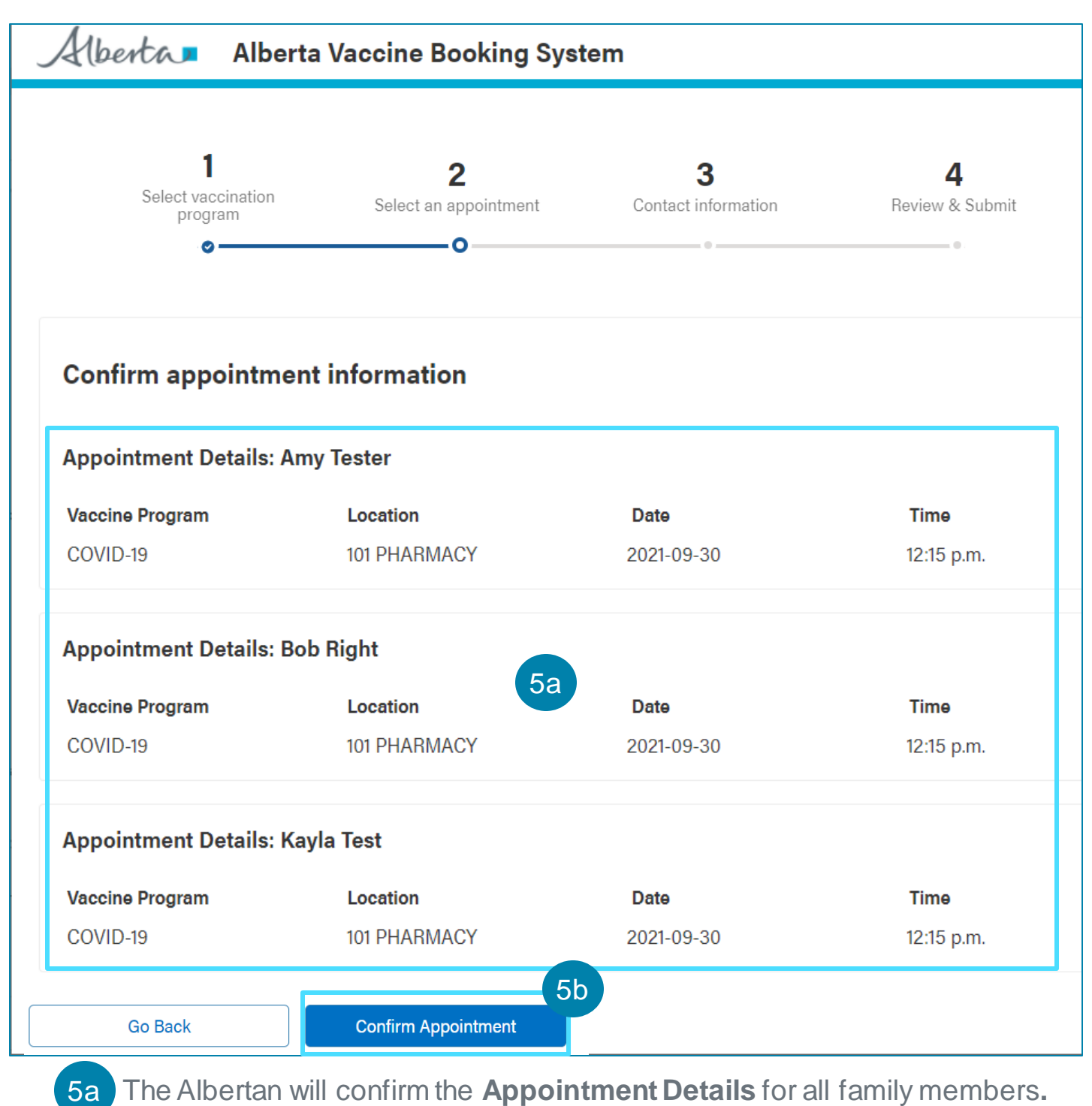

5b The Albertan clicks **Confirm Appointment.** 

A confirmation screen will be displayed.

If the appointment is booked up in between the time the Albertan selects the appointment and confirms the appointment, a warning message will appear prompting them to select a new appointment. The Albertan will click **Continue** and be redirected to the previous screen.

Alberta

# Step 4: Review and Submit (Continued)

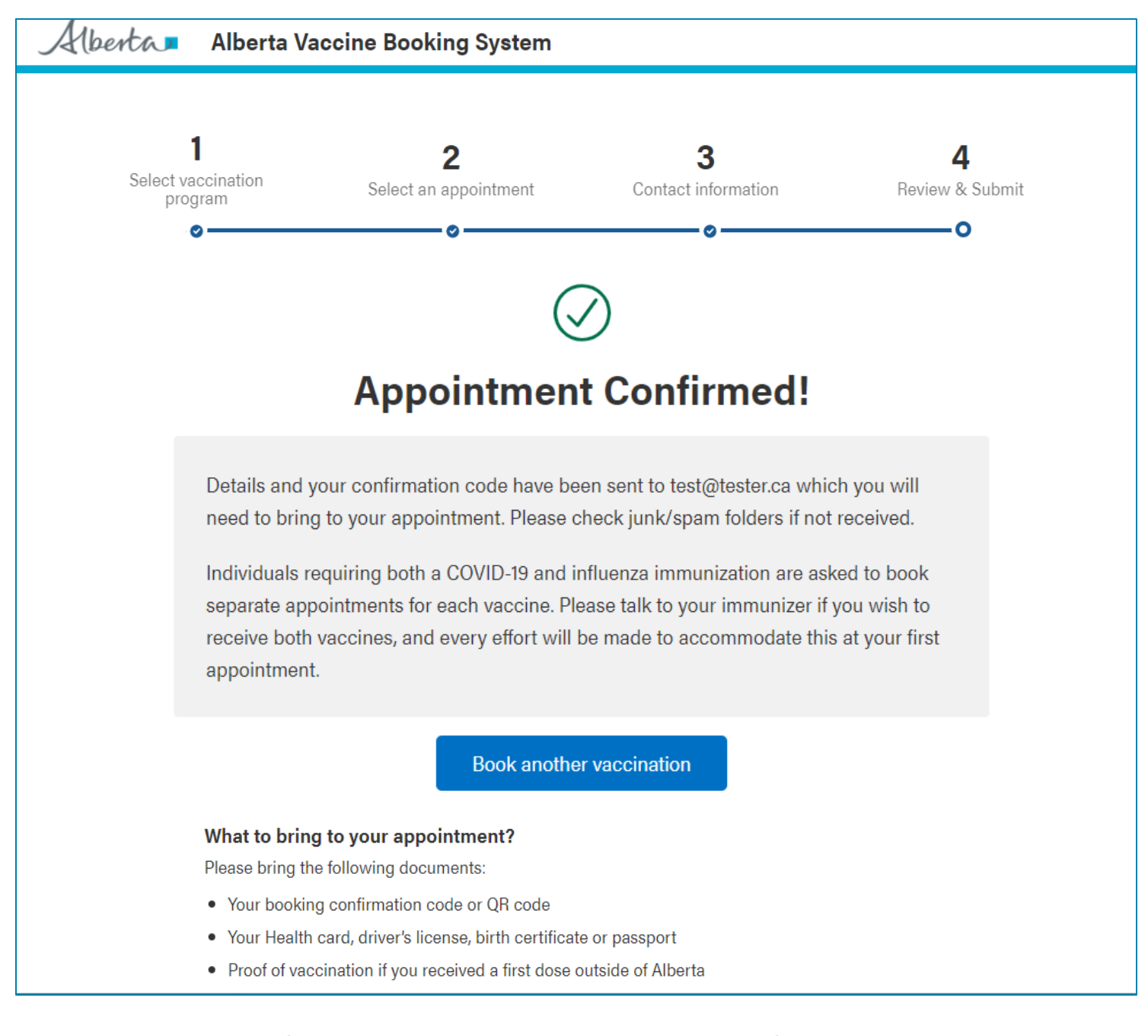

Each Albertan of the group booking will receive individual confirmation messages via their preferred method of communication which includes the booking confirmation number, QR Code, and a link to the cancellation portal. Each Albertan should take their QR code with them to facilitate checking in for their vaccination. If the QR code is not brought to their vaccination appointment, the Albertan may also be searched for by using their Legal First Name, Legal Last Name, appointment booking confirmation number, or Health Card Number. Each Albertan will receive a reminder for their scheduled appointment 24 hours before their appointment time (via their preferred contact method).

Albertans should check their spam folders if they have not received an email.

Alberta

## Step 4: Review and Submit (Continued)

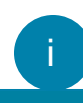

# Your Influenza vaccination appointment is confirmed

#### MAURDIYA,

This message is to confirm your Influenza vaccination appointment has been scheduled at AHS EDMONTON EXPO CENTER (PFIZER), Address: 7515 - 118 AVENUE, HALL C, ENTRANCE 5, EDMONTON, AB. Here are your appointment details and booking confirmation code:

#### Appointment Details: MAURDIYA MZALLOSWER

 Date
 Time
 Booking Confirmation Code
 QR Code

 2021-11-8
 08:30 AM
 B-PJ3WCM2H
 Image: Compare the second second

Save your booking confirmation numbe clinic for your vaccination. It will be used Please also bring one piece of identification could include your Alberta Health Care car passport.

If you are feeling ill on the day of your apportence of the second second secon

This email address is not monitored so ple by dialing 811 if you no longer wish to rece

© 2021 Government of Alberta

Your COVID-19 vaccination appointment is confirmed

#### MAURDIYA,

This message is to confirm your COVID-19 vaccination appointment has been scheduled at ABEX PHARMACY, Address: 103-121 TOWN CREST RD, FORT SASKATCHEWAN, AB. Here are your appointment details and booking confirmation code:

#### Appointment Details: MAURDIYA MZALLOSWER

 Date
 Time
 Booking Confirmation Code
 QR Code

 2021-11-7
 12:00 AM
 B-SHTS8FD6
 <u>Click here</u> to access the QR code

Save your booking confirmation number and QR codes and bring it to the clinic for your vaccination. It will be used to verify your vaccination appointment. Please also bring one piece of identification with you that proves your age. This could include your Alberta Health Care card, a driver's license, birth certificate or passport.

If you are feeling ill on the day of your appointment or need to cancel for any other reason, <u>click here</u> to reschedule.

This email address is not monitored so please do not reply. Please call Health Link by dialing 811 if you no longer wish to receive email communications.

© 2021 Government of Alberta

Alberta 🗖

+1 (587) 374-0040 Message from the Government of Alberta: MAURDIYA, this message is to confirm your COVID-19 vaccination appointment is on NOV 7, 2021 at 12:00 AM at ABEX PHARMACY, Address: 103-121 TOWN CREST RD, FORT SASKATCHEWAN, AB,. Please bring your booking confirmation number and QR code to your appointment. Your booking confirmation number is B-SHTS8FD6. Click here to access your QR Code : https://sitabgov.cs98.force.com/vaccine/s/ confirmation? info=akiF5em4hOemYDvX/6iyy/ 8bayQQ931jJ1e43AVd5bMKo75SO +6H7iNT46DqpKhJ If you need to cancel/reschedule the appointment, please visit https://sit-abgov.cs98.force.com/ vaccine/s/cancel-booking. If you cancel, it may take up to 24 hours for you to receive your cancellation confirmation. Standard message & data rates (五)

ïi

. . ? 🚺

1:57 1

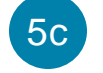

The appointment booking notification will be sent to all Albertan(s) via their preferred method of communication.

This is an example of the message sent via **Email**.

This is an example of the message sent via **SMS**.

Alberta

| How to Cancel a                                                                                          | Booked Appointment                                                                                          |
|----------------------------------------------------------------------------------------------------|----------------------------------------------------------------------------------------------------|
| Alberta Alberta Vaccine Booking System                                                                   | Alberta   Alberta Vaccine Booking System                                                                    |
| Cancel Appointment                                                                                       | Cancel Appointment                                                                                          |
| <ul> <li>Health Card Number</li> <li>Idon't have a Health Card Number</li> <li>*Date of Birth</li> </ul> | Health Card Number          6b         Image: Idon't have a Health Card Number         *Registration Number |
| *Email or phone  Tim not a robot  recAPTCHA  Privaty-Tema  Continue                                      | €Email or phone                                                                                             |
|                                                                                                    | I'm not a robot                                                                                             |

When Albertans receive their appointment booking confirmation via their preferred method of contact, they will also receive a link to cancel their appointment, if needed. Once they click the link, they will be directed to the cancellation portal where they may proceed to cancel their appointment. On this page, they will need to complete the following information:

Note: All fields marked in \* red asterisk are required. Select any of the links underlined for more detailed information.

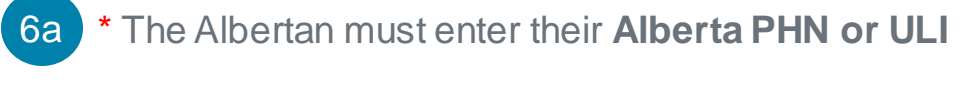

or

## 6b \* The Albertan must enter their **Registration Number.**

If the Albertan does not have an PHN, they will select the **I don't have a Health Card Number** box and they will be prompted to enter their Registration Number. The Albertan receives their **Registration Number** upon successful registration via their preferred method of communication.

\* The Albertan must enter their **Date of Birth**.

To enter a date, the Albertan can click on the calendar icon and select the date or type it in using the following format: Mar 5, 1945.

1horta 1

| How to Cancel a                                         | Booked Appointment                                         |
|---------------------------------------------------------|------------------------------------------------------------|
| Alberta   Alberta Vaccine Booking System                | Alberta  Alberta Vaccine Booking System                    |
| Cancel Appointment                                      | Cancel Appointment                                         |
| *Health Card Number                                     | Health Card Number                                         |
| *Date of Birth                                          | <ul> <li>I don't have a Health Card Number</li> </ul>      |
| *Email or phone<br>6d *Email or phone<br>6e mot a robot | *Date of Birth                                             |
| Continue                                                | 6d *Email or phone<br>6e I'm not a robot<br>Continue<br>6f |

6d \* The Albertan must enter their **Email** or **Phone Number**.

The Albertan must enter the Email or Phone Number that was entered at the time of registration.

If the Albertan registered with an Email, they must enter their Email.

If the Albertan registered with a Phone Number, they must enter their Phone Number.

If the Albertan registered with an Email and a Phone Number, they must enter either their Email or their Phone Number.

6e The Albertan checks the **reCAPTCHAbox** indicating **I'm not a robot**.

6f The Albertan clicks **Continue** to the next screen.

They will be taken to the next step where their appointment will be displayed on the cancellation page.

Alberta

## How to Cancel a Booked Appointment (Continued)

| Alberta, Alberta                                                                | Vaccine Booking System                                                                                           |                                                                                                    |
|---------------------------------------------------------------------------------|----------------------------------------------------------------------------------------------------|----------------------------------------------------------------------------------------------------|
|                                                                                 | 1<br>Cancel Appointment                                                                                          | Reschedule Appointment                                                                                                    |
|                                                                                 | Your Booking D                                                                                                   | Details                                                                                                    |
| Appointment deta                                                                | Is                                                                                                    |                                                                                                    |
| Vaccine Program:                                                                | Influenza                                                                                                    |                                                                                                    |
| Location<br>CALGARY CO-OP<br>PHARMACY #10<br>8220 CENTRE ST I<br>CALGARY AB T3K | Date<br>Sep 30, 2021<br>IE<br>J7                                                                                 | Time<br>10:00 AM                                                                                                    |
| ff you ar<br>appoint<br>undone                                                  | e here to reschedule your appoint<br>nent first. If you mean to cancel yo<br>so please review all the informatio | ment, you need to cancel the existing<br>our appointment, this cannot be<br>on before cancelling.                                       |
|                                                                                 | 6h                                                                                                    | Alberta I Alberta Vaccine Booking System                                                                                                |
|                                                                                 | Cancel Appointment                                                                                               | Cancel Appointment                                                                                                    |
|                                                                                 |                                                                                                    | $\bigcirc$                                                                                                    |
|                                                                                 |                                                                                                    | Your Appointment(s) have been Cancelled                                                                                                 |
|                                                                                 |                                                                                                    | If you would like to reschedule, please click the button below. You can also reschedule later using the link in the cancellation email. |
|                                                                                 |                                                                                                    | 6j Reschedule                                                                                                    |

- 6g The Albertan will be able to see any upcoming appointments and select the appointment they wish to cancel.
- 6h The Albertan will click **Cancel Appointment**.

A confirmation screen will display indicating that the appointment has been cancelled successfully.

The Albertan may reschedule their appointment right away by clicking on the **Reschedule** button.

The Albertan will be brought back to the Appointment Booking Portal landing page where they can book a new vaccination appointment.

The Albertan will also receive a cancellation notification with the link to the Appointment Booking Portal via their preferred communication channel.

berta

6i